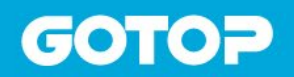

- 碁峰書號:AED005000
- 書 名:商業大數據的視覺設計與 Power BI 實作應用
- 勘誤內容:

勘誤日期:2025/3/3

| 頁碼   | 原內容                                                                              | 更正後內容                                                  |
|------|----------------------------------------------------------------------------------|--------------------------------------------------------|
| P092 | 任務:分向堆疊長條圖(小倍數)                                                                  | 任務: <mark>製作</mark> 分向堆疊長條圖(小倍數)                       |
| P108 | 2. 在【視覺效果】視窗中的【組建視<br>覺效果】先按下「折線 <mark>+柱狀</mark> 圖】                             | 2. 在【視覺效果】視窗中的【組建視覺效<br>果】先按下「折線 <mark>與群組直條</mark> 圖】 |
| P121 | STEP05 圖形配置調整:先按【圖】 <sup>,</sup><br>於圖的 <mark>左</mark> 上或 <mark>左</mark> 下方按下【】, | STEP05 圖形配置調整:先按【圖】· 於圖的<br><mark>右上或右</mark> 下方按下【…】· |
| P150 | STEP01 選取右側資料視窗中的<br>【 <mark>Product</mark> 】資料表,                                | STEP01 選取右側資料視窗中的【Member】<br>資料表,                      |

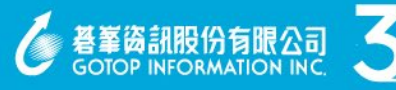

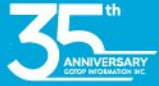